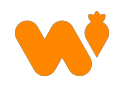

## Throw & Go | Touchless waste recording

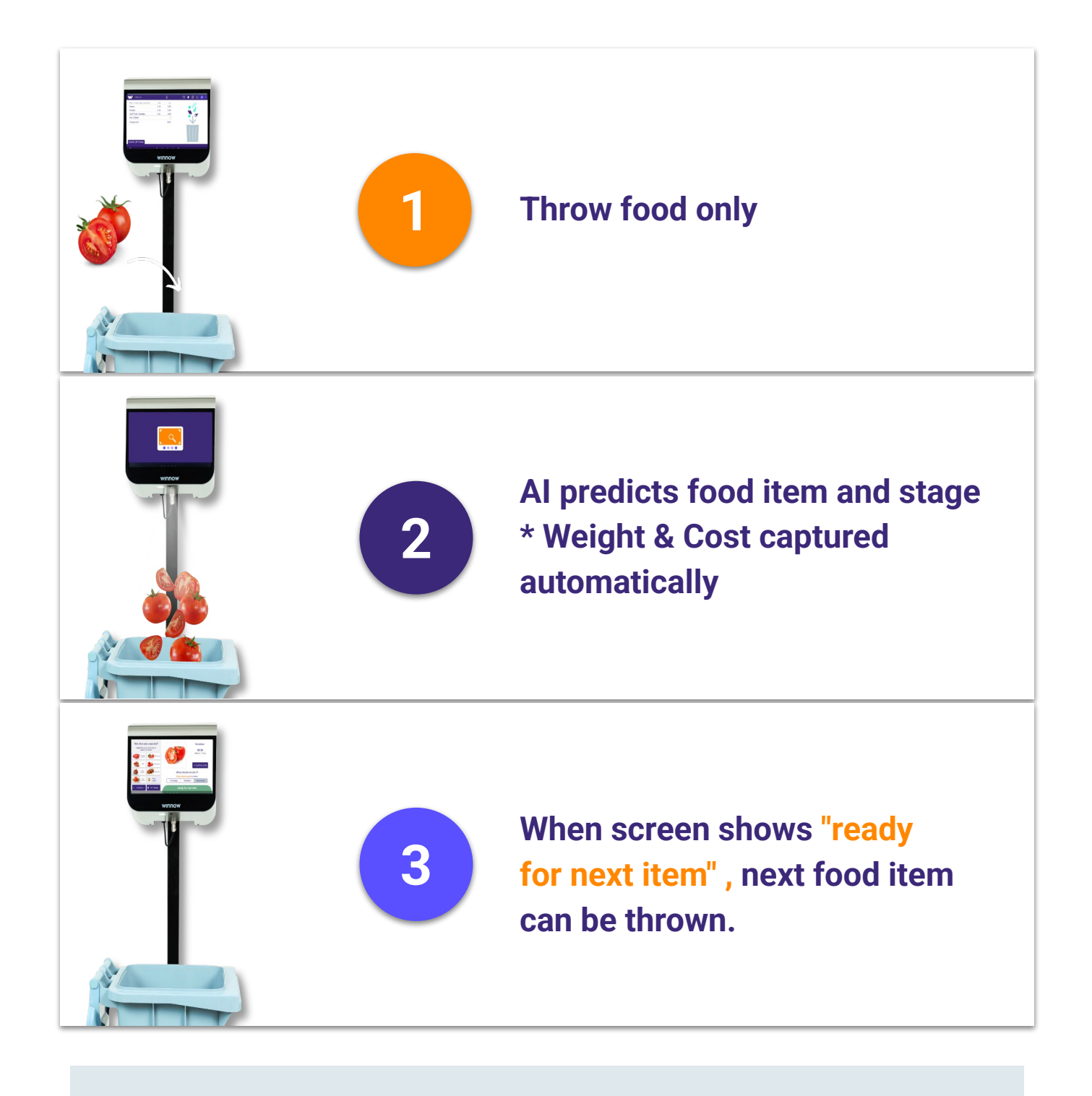

Note

If no items of food are left to throw away, either walk away or press confirm on top right

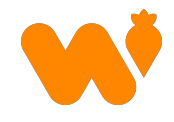

## **Throw & Go | Correcting AI prediction**

### If AI prediction needs correcting:

#### 1.

# Select food item from top 8 items.

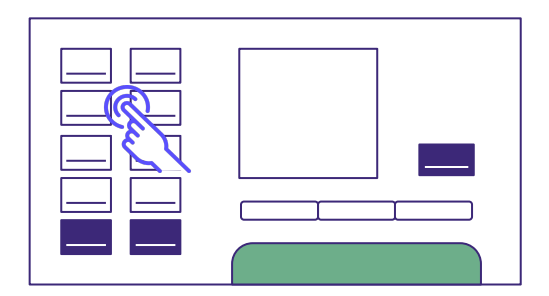

Stage will be automatically assigned based on menu and settings.

2.

Select correct waste stage if applicable\*.

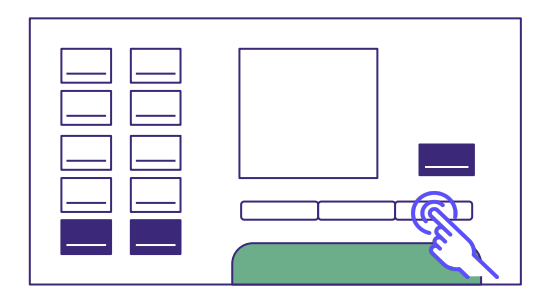

\*if food item is in multiple stages.

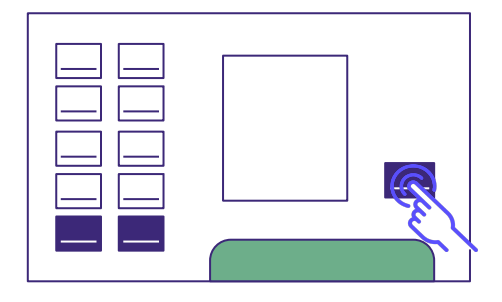

3.

**Click Confirm to save record** 

#### Note

If food item is not in top 8, open full menu and select item. You will then have the option to select stage.